## How to Sign Up for the 2014 RDA

When you log onto <u>www.wareferees.org</u> you should be able to see the RDA clinics. They should appear in the Clinic Reservation Section under Referee 2015 Recertification. Here's an example:

| Click Here for help with Clinic Reservations<br>Please reserve a clinic, transfer to another clinic or Retest below. If you Reserve a clinic and                                                                                                    | hen want to transfer to another          |  |  |  |  |  |
|----------------------------------------------------------------------------------------------------|------------------------------------------|--|--|--|--|--|
| Click Here for help with Clinic Reservations<br>Please reserve a clinic, transfer to another clinic or Retest below. If you Reserve a clinic and then want to transfer to another<br>clinic, you may use the transfer button next to the clinic you reserved below to transfer to another clinic. If there is no transfer<br>button , it is too late because the clinic you reserved is beyond the cutoff date (clinic is closed). If you do not pass the written<br>test, once the scores are posted by the instructor, a retest button will be next to the clinic, you reserved, and you can use that<br>function to retest online or at a different clinic. There is no charge for this.<br>Clinic Location: O2-East King County District  Clinic Badge Year 2015 Online Course Help                                                                                                    |                                          |  |  |  |  |  |
| Referee Registration Type :<br>2015 Grade 8 Recertification<br>Closed, Full or Cancelled Clinics                                                                                                    |                                          |  |  |  |  |  |
| Class Date/Times Address Location                                                                                                    |                                          |  |  |  |  |  |
| Referee_intermediate (8+)         Fri 7/25/2014         8:00AM -         400 E. University Way         Ellensburg, WA         Regis           08-0714 RDA invite-0003         4:00PM         5:00AM -         4:00PM         Diversity Way         Ellensburg, WA         Regis                                                                                                    | ration<br>itation Only<br>ct Clinic Host |  |  |  |  |  |
| Available Clinics<br>Class Date/Times Address Location                                                                                                    |                                          |  |  |  |  |  |
| Referee Sitness Test Fri 7/25/2014 5:00 PM @ 400 E. University Way Ellensburg, WA Ret<br>08-0714 RFT NISOA/USSF-0002 Soccer Field                                                                                                    | erve Clinic                              |  |  |  |  |  |
| Referee         Intermediate (8+)         Fri 7/25/2014         7:30PM -         400 E. University Way         Ellensburg, WA         Ref           08-0714         RDA         Sat 7/26/2014         9:00AM -         6:00PM         9:27/2/014         9:00AM -         11:00AM         11:00AM | erve Clinic                              |  |  |  |  |  |

If they show up, you can go ahead and sign up. If you don't see these clinics, then you need to "Add Registrations" for 2015 so they will appear. Log onto the <u>www.wareferees.org</u> website and choose "Add Registrations" in the "Services with Fees" dropdown:

|                                                                                  | Washing           | gton St           | ate Re                                 | efere             | e Co               | omm      | ittee (                     | EFERE'S                          |
|----------------------------------------------------------------------------------|-------------------|-------------------|----------------------------------------|-------------------|--------------------|----------|-----------------------------|----------------------------------|
| Home Your SRC-                                                                   | Administration-   | Registration-     | Instruction-                           | Assessme          | nt <del>-</del> As | signors+ | Member Info Page            | LogOut                           |
| Washington State Referee<br>2701 California Ave. SW #'<br>Seattle. WA 98116-2183 | Committee<br>113  |                   |                                        |                   |                    |          | Phone: 206-588<br>waadmin@v | 3-6051 (Admin)<br>vareferees.org |
|                                                                                  |                   | Mem               | ber Informa                            | tion Page         | e                  |          |                             |                                  |
|                                                                                  | I                 | ogged in as Pa    | aige S Roberts                         | son(PaigeR        | obertson           |          |                             |                                  |
| Member Services:                                                                 |                   | Serv              | ices with Fees:                        |                   |                    |          |                             |                                  |
| None Selected                                                                    | •                 | Nor               | ne Selected                            | •                 |                    | Help     |                             | Logout                           |
|                                                                                  |                   | Add               | d Registrations                        |                   |                    |          |                             |                                  |
|                                                                                  | Member In         | formation Re      | ier Replacement B<br>quest Referee Ass | Badge<br>sessment |                    |          |                             |                                  |
|                                                                                  | First Name        | e Initial         | Last Name                              |                   |                    |          |                             |                                  |
|                                                                                  | Paige             | S                 | Robertson                              |                   |                    |          |                             |                                  |
|                                                                                  | USSF ID NU        | ımber Distri      | ct                                     |                   |                    |          |                             |                                  |
|                                                                                  | 2012-1210<br>9388 | -0648- 02-Ea      | ast King County Di                     | strict            |                    |          |                             |                                  |
|                                                                                  | Show M            | ore Detail        |                                        |                   |                    |          |                             |                                  |
|                                                                                  | Existing US       | SSF Registrations | 1                                      |                   |                    |          |                             |                                  |
|                                                                                  | Category a        | nd Grade          | Badge Yea                              | r                 |                    |          |                             |                                  |
|                                                                                  | Referee 6 -       | competitive Youth | 2014                                   |                   |                    |          |                             |                                  |
|                                                                                  | Extended S        | ervices <b>v</b>  |                                        |                   |                    |          |                             |                                  |

On the "Add Registration" page:

- 1) Select "2015 Select this for clinics in July or later" in the Change Badge Year section
- 2) Answer the Convictions question
- 3) Make sure "Referee" is selected in the Select Registration Categories
- 4) Select "Supplemental Training" in the Referee section
- 5) Click "Submit Categories" button at the bottom of the page

## 2015 Soccer Official Categories for Paige Robertson

| Change Badge Yea                                          |                                                    |                |                                           |  |  |  |  |
|-----------------------------------------------------------|----------------------------------------------------|----------------|-------------------------------------------|--|--|--|--|
| © 2014                                                    |                                                    |                |                                           |  |  |  |  |
| • 2015 Select this for clinics in June or later.          |                                                    |                |                                           |  |  |  |  |
| Convictions                                               |                                                    |                |                                           |  |  |  |  |
| Have you ever been co<br>any crime against an i<br>Yes No | onvicted of a felony, a cr<br>ndividual, or fraud. | ime of violend | ce,                                       |  |  |  |  |
|                                                           |                                                    |                |                                           |  |  |  |  |
| Select Registration                                       | Categories                                         |                |                                           |  |  |  |  |
| Referee Instru                                            | uctor Assessor                                     | Assignor       | Referee -<br>Indoor/FUTSAL                |  |  |  |  |
|                                                           |                                                    |                |                                           |  |  |  |  |
| Referee                                                   |                                                    |                |                                           |  |  |  |  |
| Registration Type                                         | Recertification                                    | grade          | Downgrade                                 |  |  |  |  |
|                                                           | Fitness     Supplemental     Training              |                | Planning National Candidate<br>Submission |  |  |  |  |
| Grade Level 🛛 🖊                                           | Referee 8 - Compe                                  | titive Youth   |                                           |  |  |  |  |

After clicking the "Submit Categories" the website will go back to your Information page. The RDA clinics will now be available.